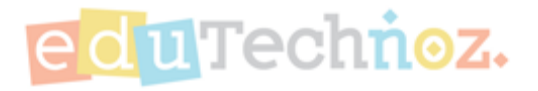

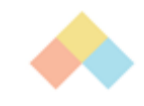

# Change Parent's Password

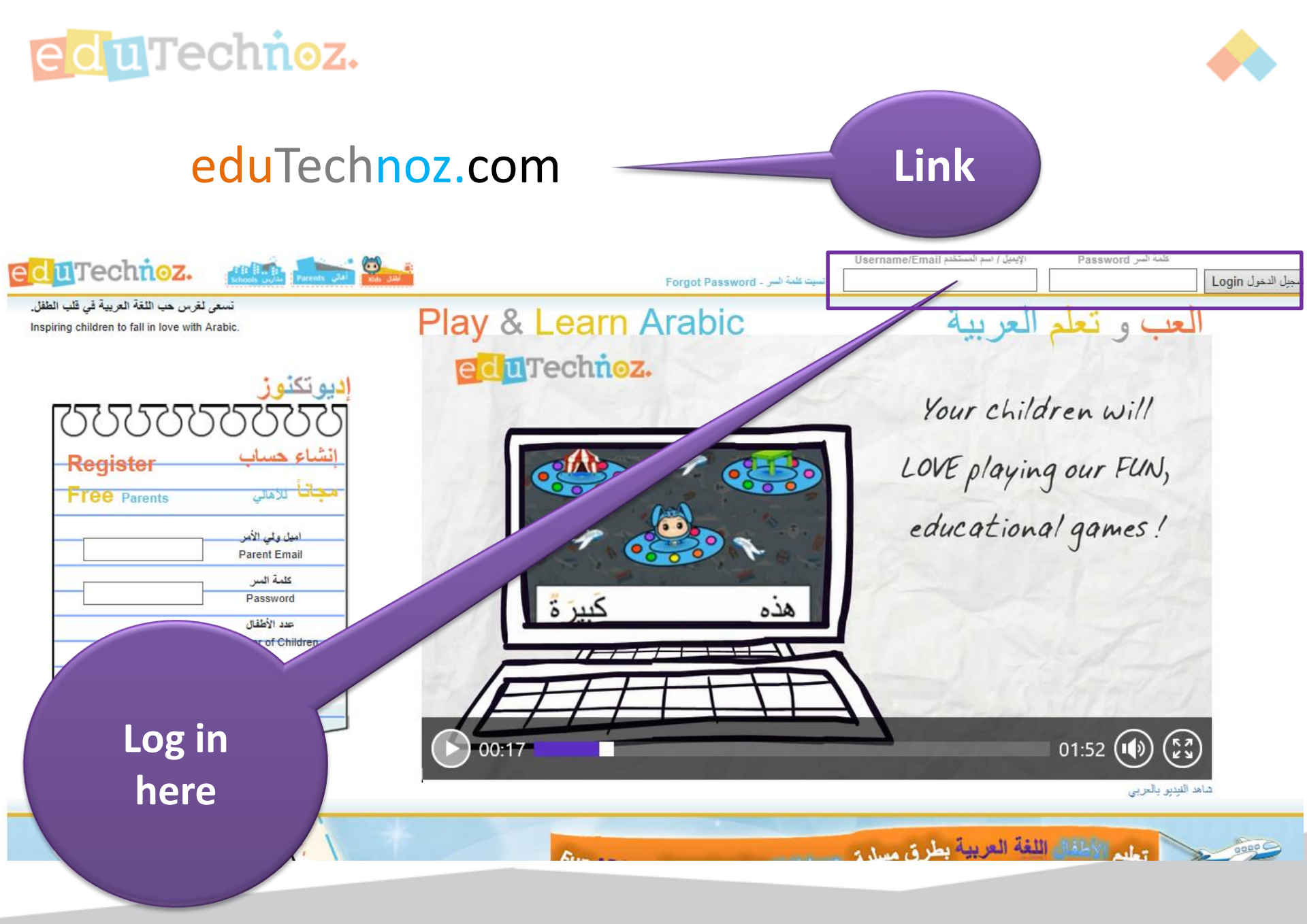

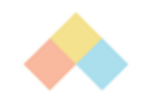

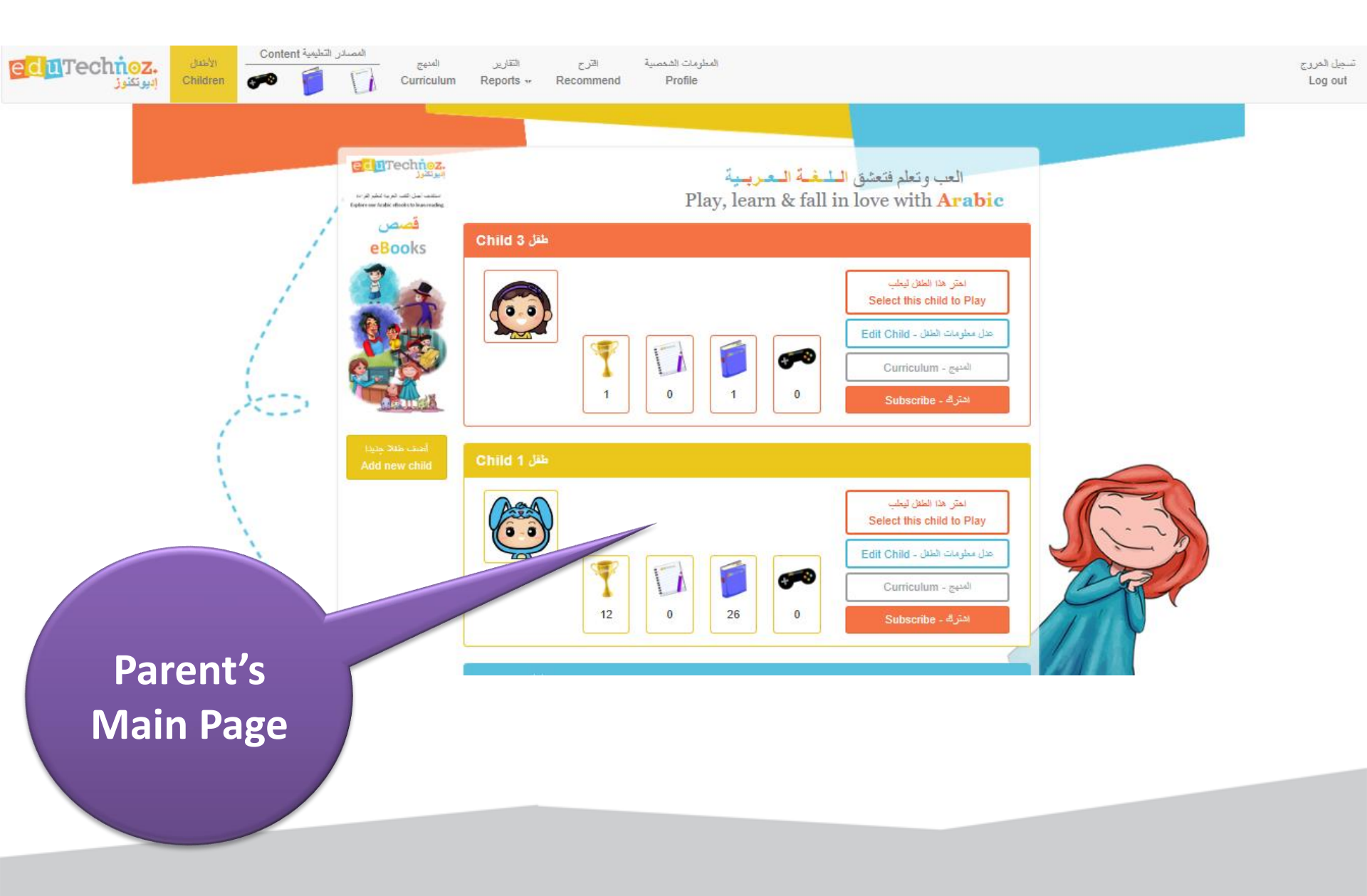

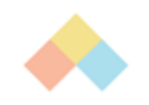

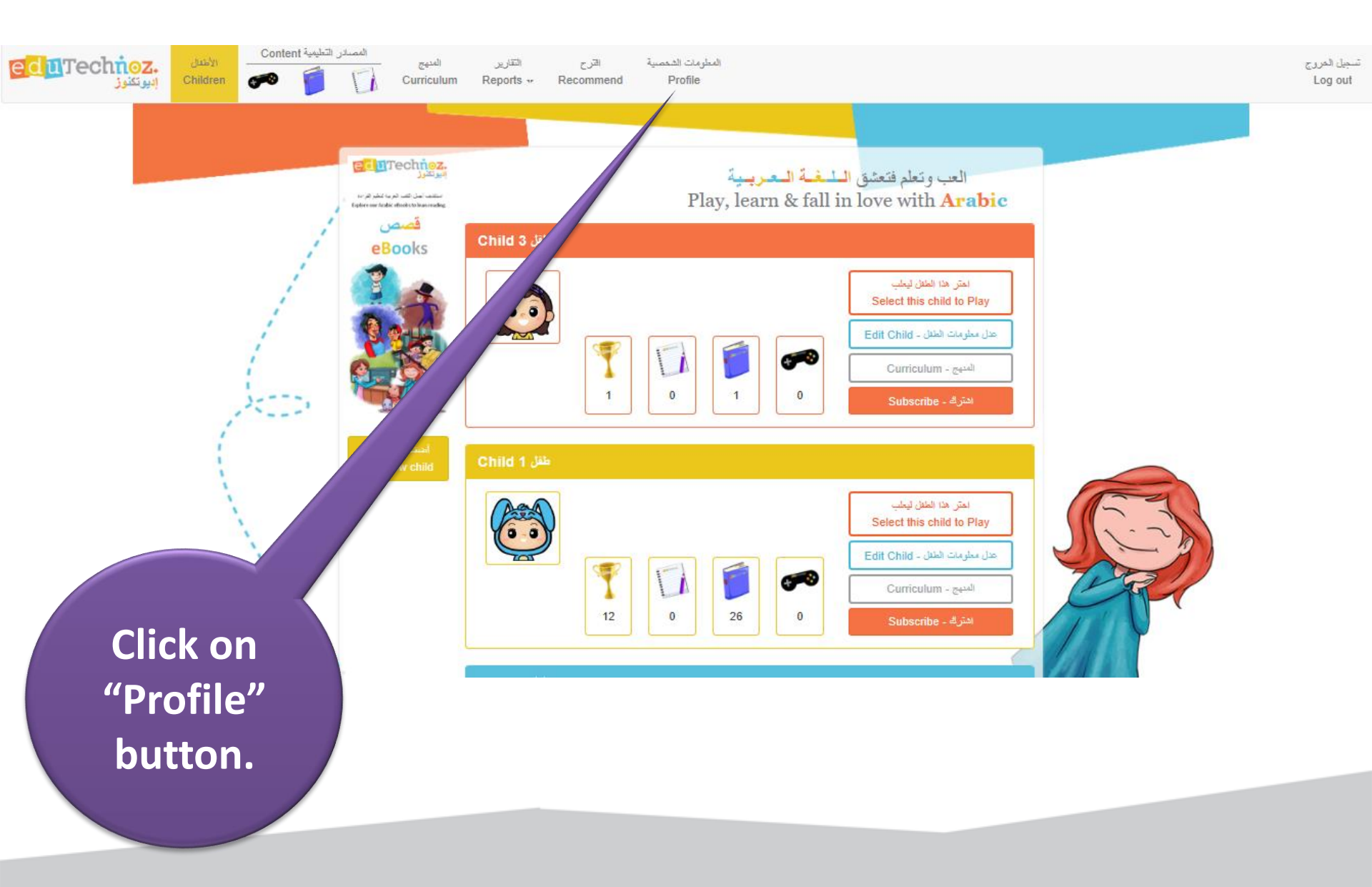

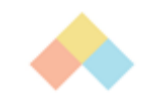

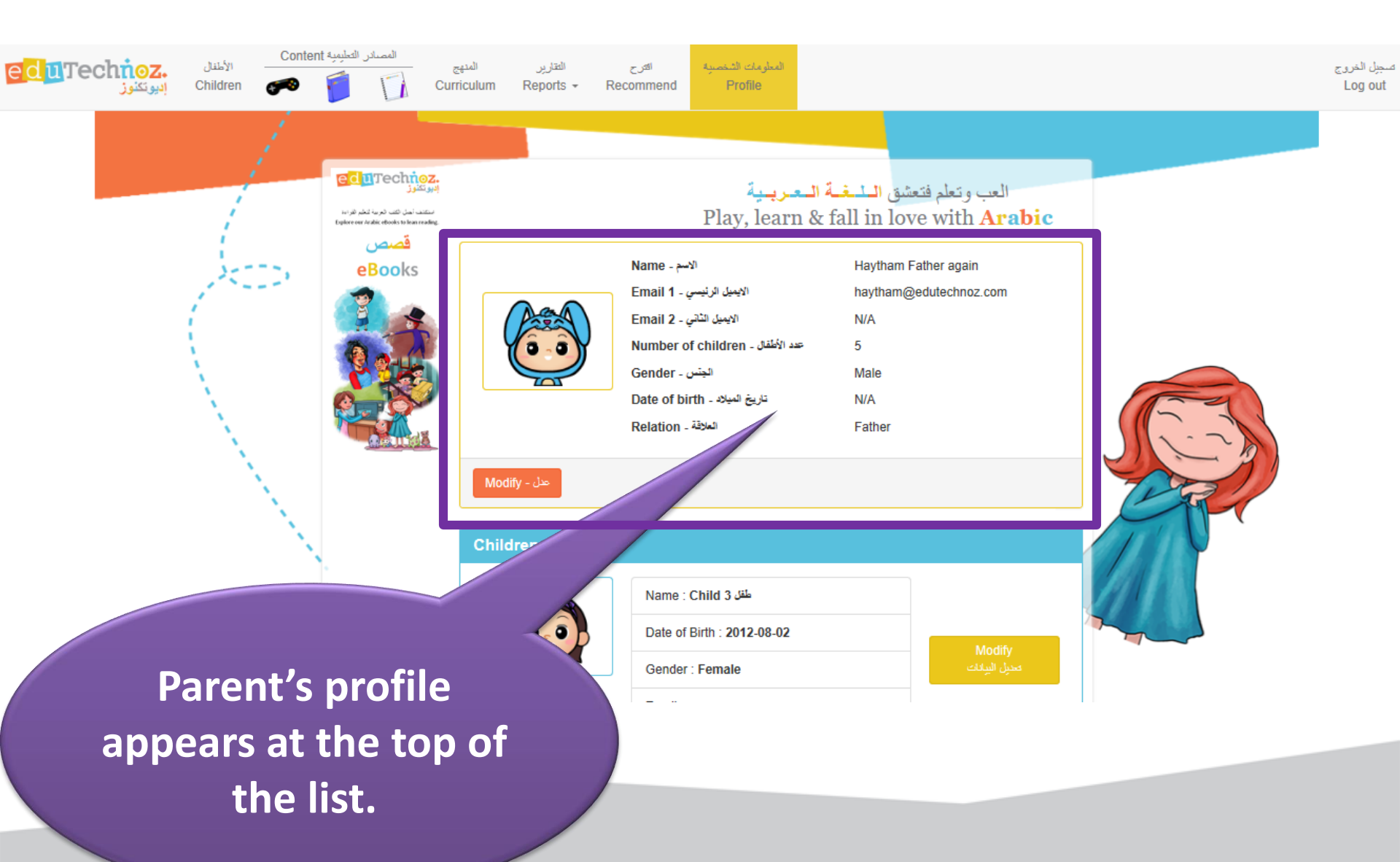

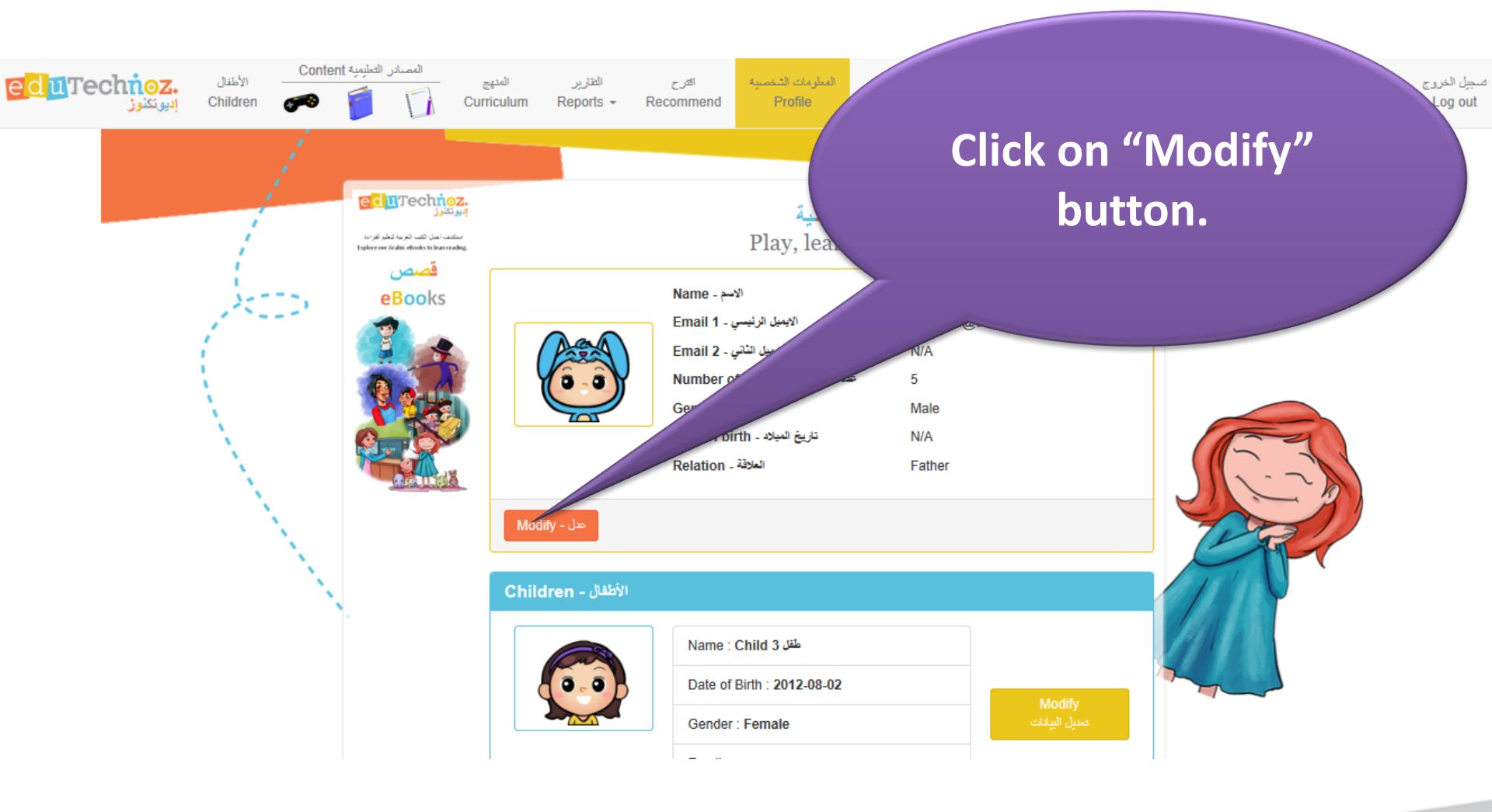

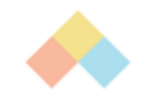

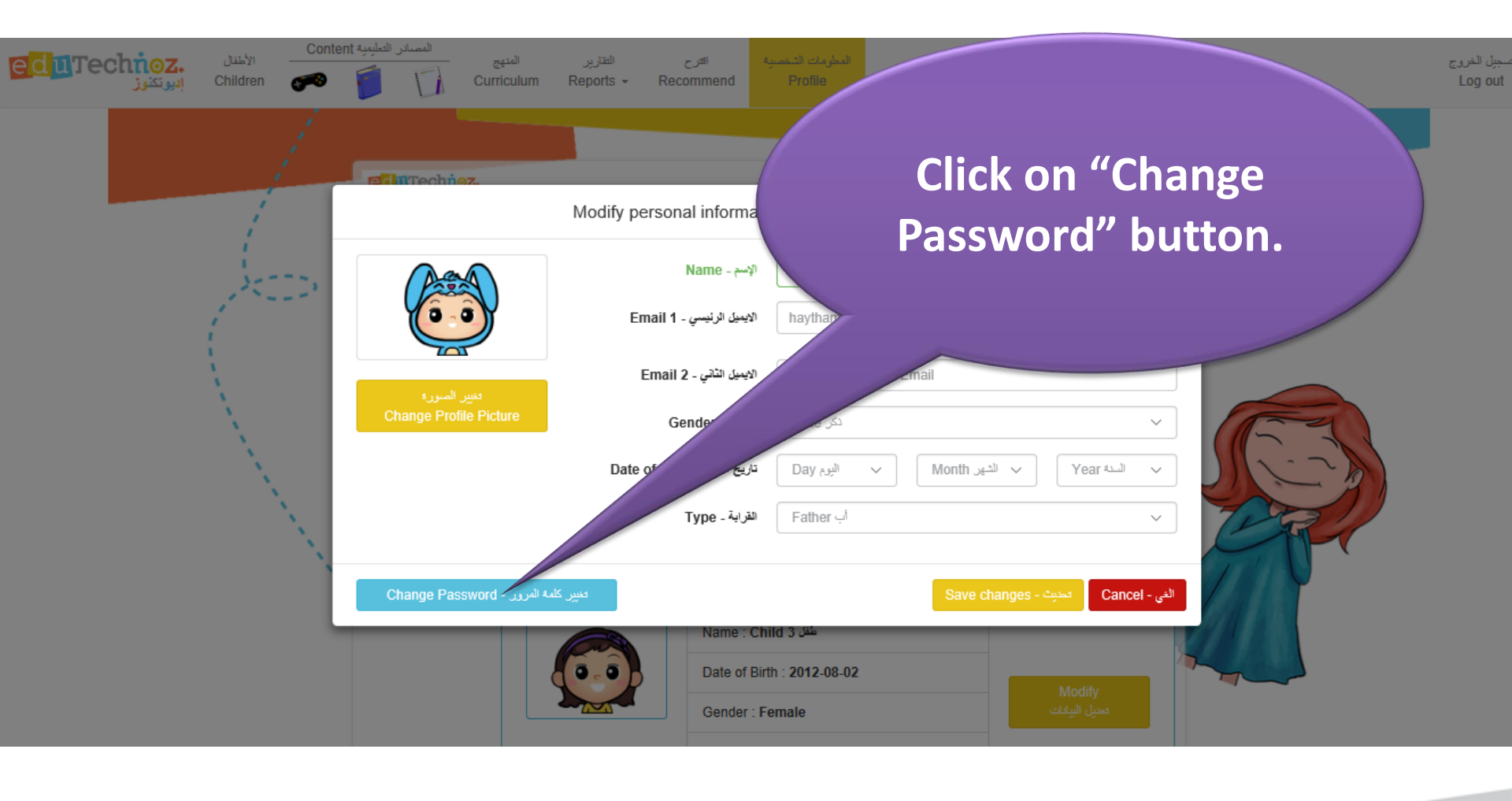

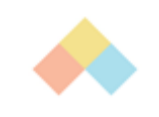

## Type in and retype in your new password.

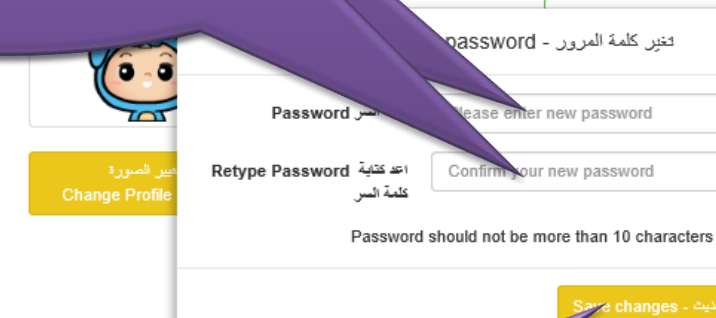

Click on "Save Changes" button to save the new password. Date of Birth : 2012-08-02

تعديل المعلومات الشخصية - sonal information

Gender : Female

imail : gg

Click on "Cancel" button to cancel the action.

~

 $\sim$ 

 $\sim$ 

العي - Cancel

السنة Year

لعي - Cancel

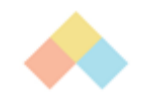

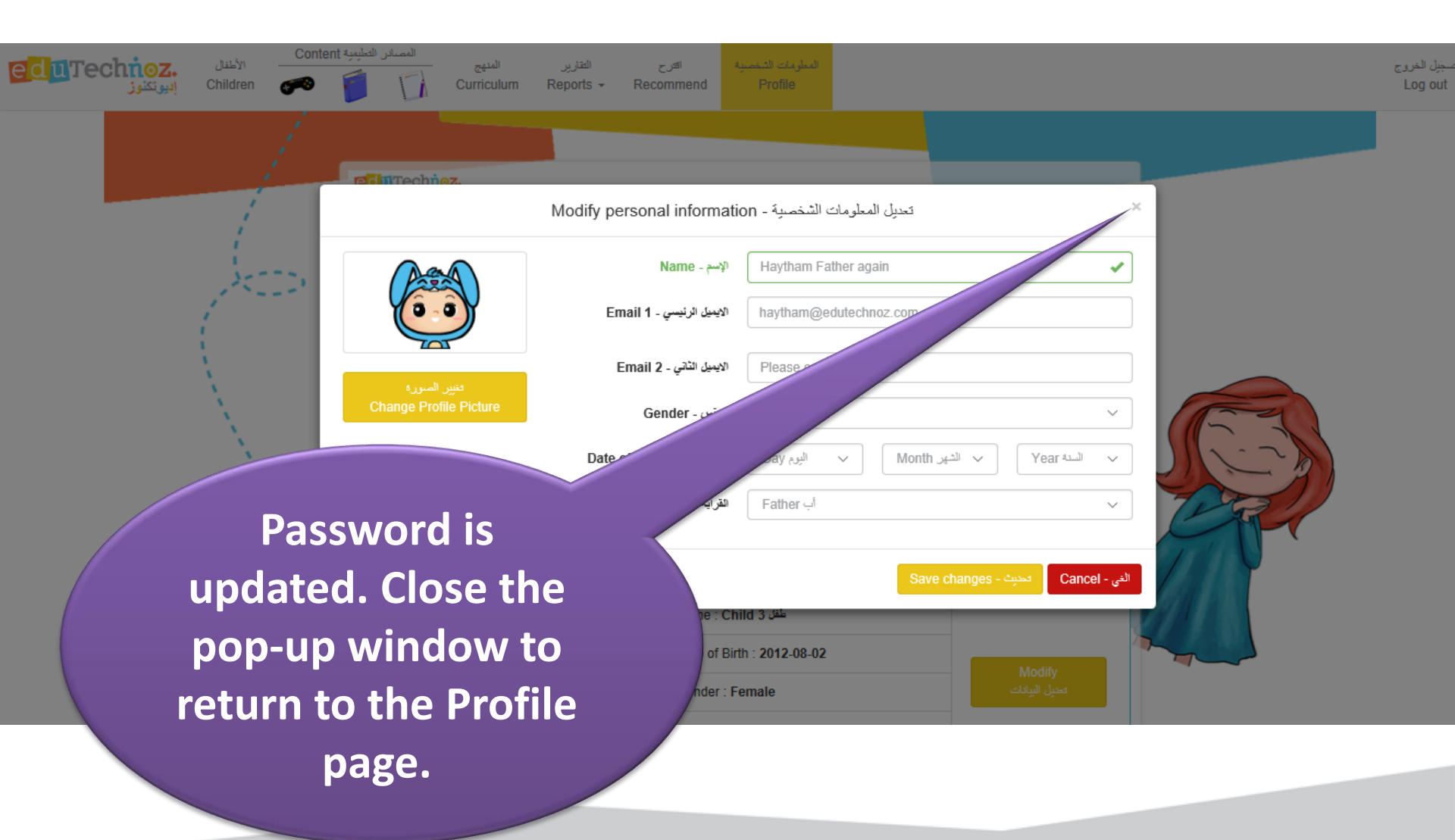

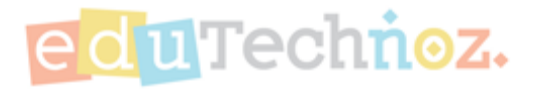

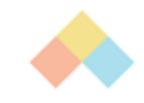

### Thank you

### facebook.com/eduTechnoz twitter: @eduTechnoz <u>https://edutechnoz.com</u> info@edutechnoz.com